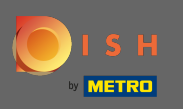

Prvním krokem je otevřít dish.co a kliknout na přihlášení. •

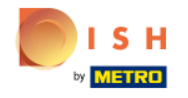

Unsere Lösungen 🔻 weitere Produkte 🔻 Preise Wissenswertes 🔻

Deutsch

Sign up Login

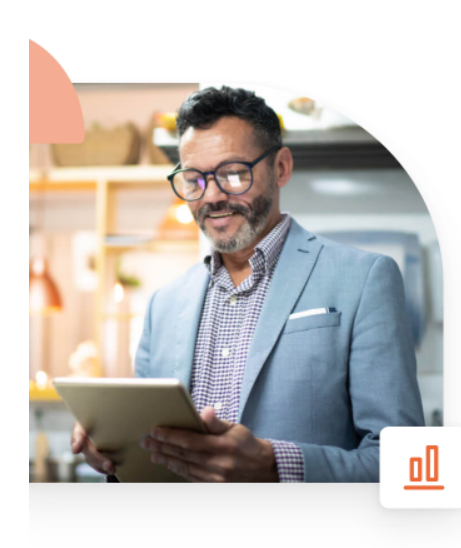

## Mehr Reservierungen und gewinnbringende Bestellungen – deine Online-Tools für Erfolg

Steigere die Sichtbarkeit deiner Website. Stelle sicher, dass kein Tisch frei bleibt. Liefere Bestellung aus ohne dafür Kommission zu zahlen. Erziele höhere Margen dank den richtigen digitalen Lösungen von DISH.

Jetzt loslegen

Schau dir das Video an 💽

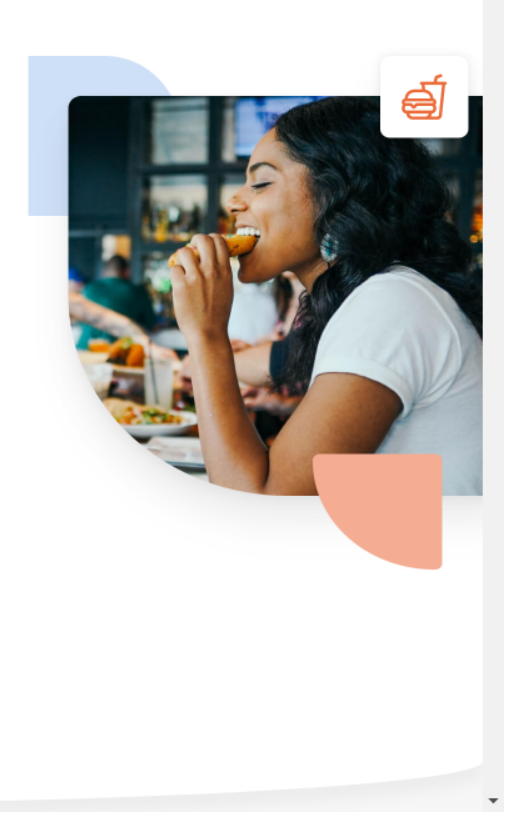

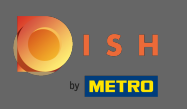

Budete přesměrováni do sekce přihlášení. Chcete-li obnovit heslo, klikněte na zapomenuté heslo. Poznámka: Pokud znáte své heslo a chcete ho pouze změnit, postupujte podle návodu, jak změnit heslo.

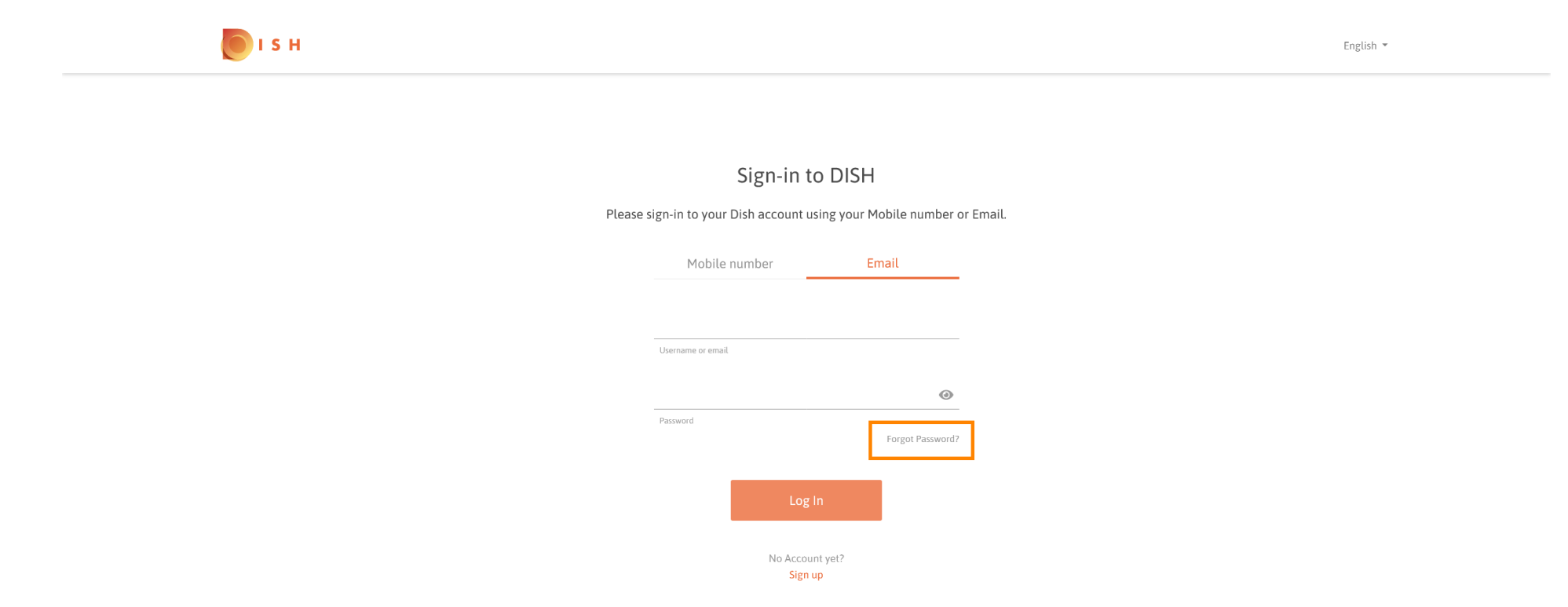

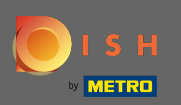

Nyní zadejte svou e-mailovou adresu nebo mobilní číslo připojené k vašemu účtu.

| I S H                                                                                                    | English 💌 |
|----------------------------------------------------------------------------------------------------|-----------|
|                                                                                                    |           |
| Reset Password                                                                                              |           |
| Need help with your password?<br>Provide us with your Mobile number or Email so we can reset your password. |           |
| Mobile number Email                                                                                         |           |
| Username or email                                                                                           |           |
|                                                                                                    |           |
| Reset Password Back                                                                                         |           |
|                                                                                                    |           |
|                                                                                                    |           |

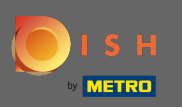

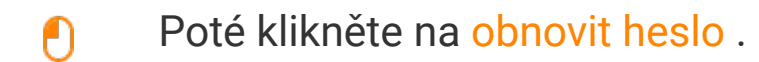

| <b>Б</b> І S Н |                                                                   | English 🔻 |
|----------------|-------------------------------------------------------------------|-----------|
|                |                                                                   |           |
|                | Reset Password Need help with your password?                      |           |
| Provide u      | s with your Mobile number or Email so we can reset your password. |           |
|                | Mobile number Email                                               |           |
|                | Username or email                                                 |           |
|                | Reset Password<br>Back                                            |           |

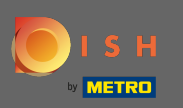

V závislosti na zvolené metodě nyní obdržíte kód nebo e-mail pro ověření.

| о і з н |                                                 |                         |      | English 👻 |
|---------|-------------------------------------------------|-------------------------|------|-----------|
|         |                                                 |                         |      |           |
|         | You should receive an email sh<br>instructions. | nortly with further     |      |           |
|         | Sign-in to D                                    | ISH                     |      |           |
| Please  | e sign-in to your Dish account using y          | our Mobile number or Er | ail. |           |
|         | Mobile number                                   | Email                   |      |           |
|         | 1111-1111-1111-1111-1111-1111-1111-1111-1111    |                         |      |           |
|         | Username or email                               |                         |      |           |
|         |                                                 | 0                       |      |           |
|         | Password                                        | Forgot Password?        |      |           |
|         | Log In                                          |                         |      |           |
|         | No Account yet:<br>Sign up                      | 2                       |      |           |

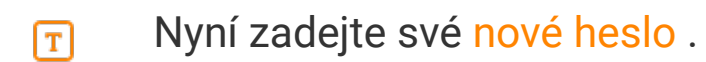

Dependence of the series of the series of th

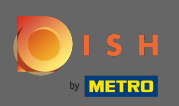

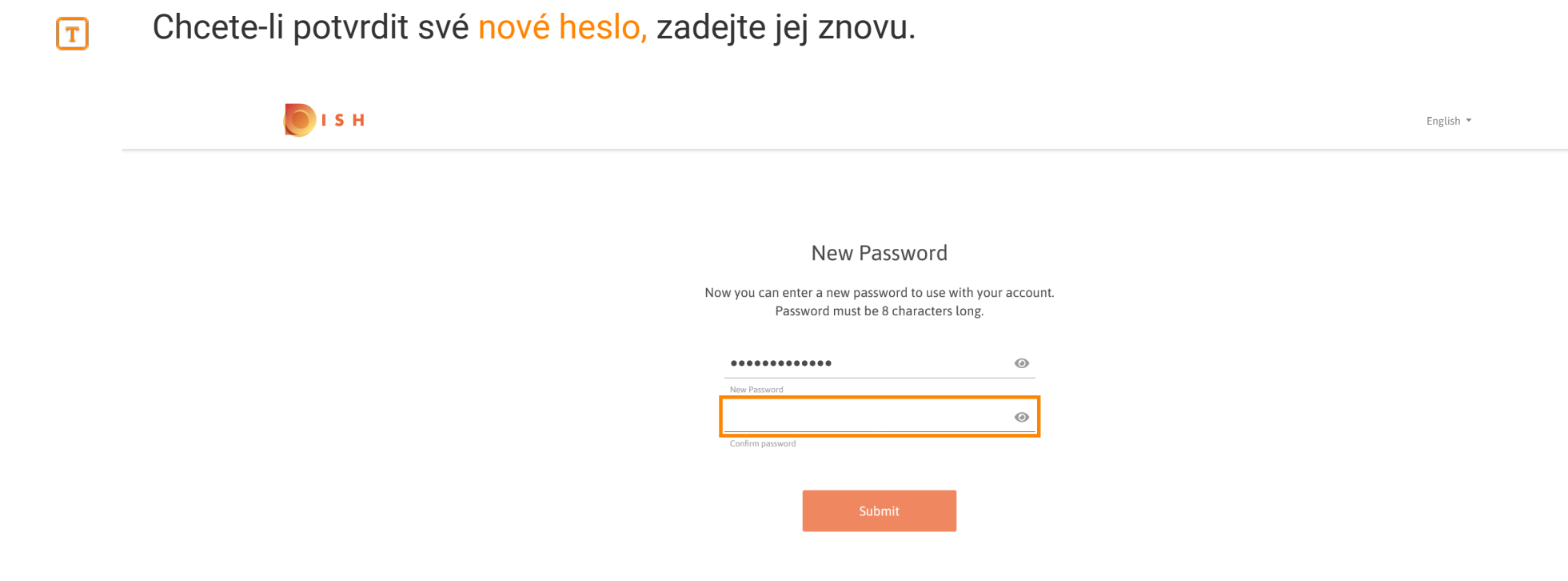

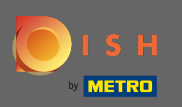

• Kliknutím na tlačítko Odeslat bude vaše nové heslo aktualizováno.

| о і з н |                                                                |                                          | English 👻 |
|---------|----------------------------------------------------------------|------------------------------------------|-----------|
|         |                                                                |                                          |           |
|         |                                                                |                                          |           |
|         | New Passw                                                      | ord                                      |           |
|         | Now you can enter a new password to<br>Password must be 8 char | o use with your account.<br>acters long. |           |
|         | •••••                                                          | ۲                                        |           |
|         | New Password                                                   |                                          |           |
|         | •••••                                                          | ۲                                        |           |
|         | Confirm password                                               |                                          |           |
|         | Submit                                                         |                                          |           |

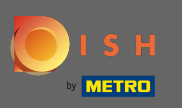

## A je to. Budete přesměrováni na dish.co.

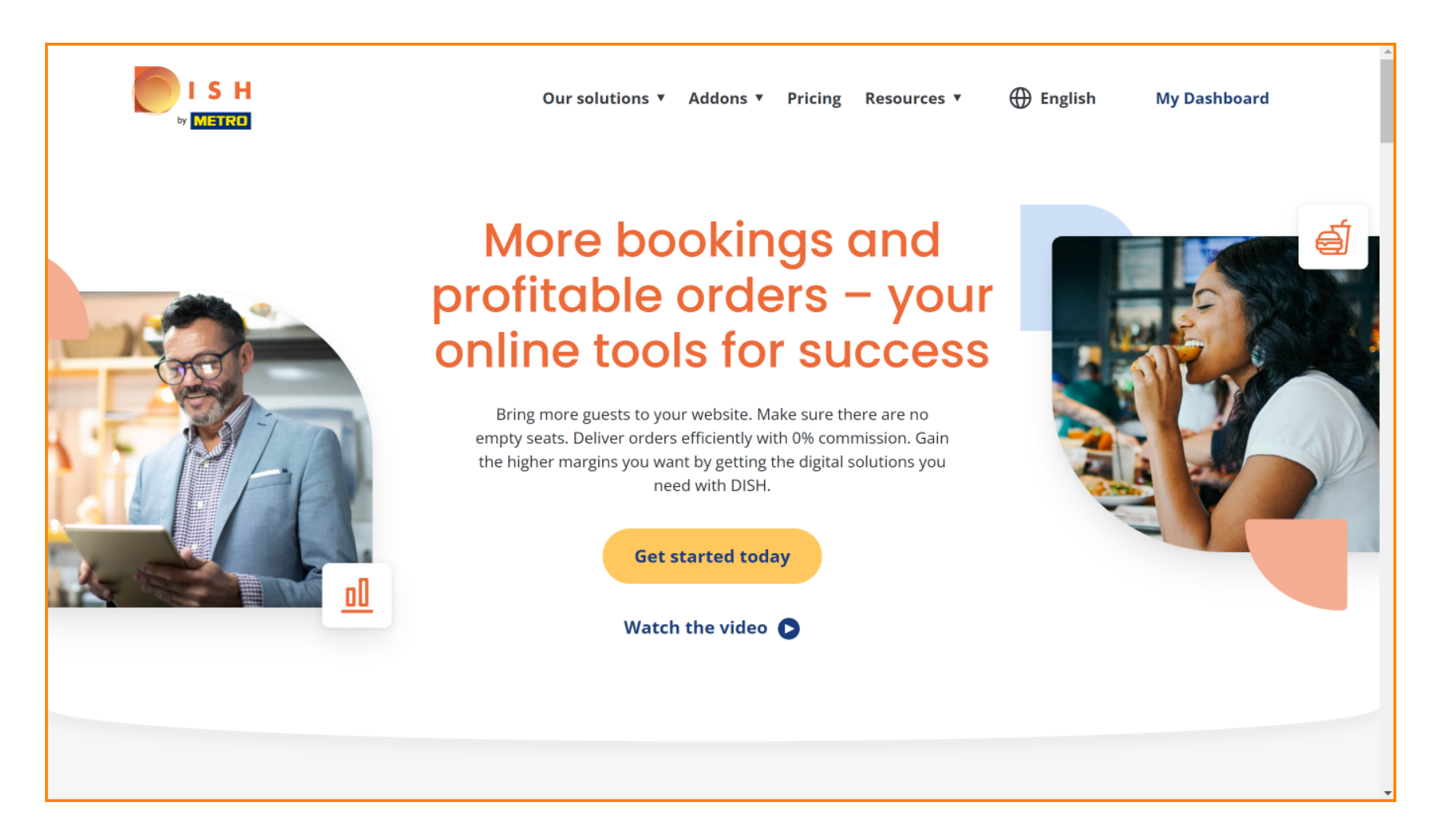